# StopModeTW

https://wpdemo.net/demos/plugins/stopmodetw

StopModeTW осигурява лесно превключване между нормален режим и режим "Поддръжка" – персонализирана страница за поддръжка.

## Описание

StopModeTW е мощен инструмент за WordPress, който позволява активиране/деактивиране на режима "Поддръжка" чрез административната лента или настройки в панела. Плъгинът ви дава възможност да зададете персонализирани параметри за фон, лого, текст и частен достъп, като гарантира, че посетителите винаги виждат актуално съдържание чрез вграден анти-кеш механизъм.

# Основни функции

- Бързо превключване на режима "Поддръжка" чрез административната лента.
- Персонализирана страница за поддръжка с възможност за настройка на фон (цвят и снимка), лого и текст.
- Избор на конкретни страници, публикации, специфични ресурси и продукти (WooCommerce).
- Генериране на таен URL с GET параметър access\_key за частен достъп.
- Вграден анти-кеш механизъм за актуализиране на съдържанието.

## Инсталация

- 1. Изтеглете архива на плъгина и го разархивирайте.
- 2. Качете папката stopmodetw в /wp-content/plugins/ на вашия WordPress сайт.
- Влезте в админ панела → Плъгини, открийте StopModeTW и натиснете Активирай.

# Конфигурация

След активиране:

1. Отидете в **Настройки → StopModeTW** или кликнете върху бутона в админ

лентата.

2. В табовете **Обхват**, **Лого**, **Текст**, **Фон** и **Частен достъп** задайте вашите параметри.

3. За възстановяване на демонстрационните стойности кликнете **Нулиране към демо**.

## Документация и Архитектура

Плъгинът е структуриран модулно и разделен на отделни компоненти:

1. **stopmodetw.php** – основен файл, съдържа метаданните и инициализира зареждането на останалите части.

2. admin/admin.php – административен панел и бутон за превключване в админ лентата.

3. **includes/class-config.php** – централизира управлението на опциите и генериране на динамичен CSS.

4. includes/ajax-handler.php – обработва AJAX заявки за превключване на режима и регенериране на тайния ключ.

5. **templates**/ – шаблони за maintenance страницата и модулите в настройките (custom-pecypcu, лого, текст, фон, частен достъп).

6. assets/css/ и assets/js/ – стилизиране и динамично поведение както на админ панела, така и на публичната страна.

# Употреба

## Превключване на режима "Поддръжка"

- Административна лента бутонът показва текущото състояние (ВКЛ./ИЗКЛ.) и превключва режим чрез АЈАХ.
- Админ панел превключвател в таба "Обхват", който обновява състоянието без презареждане.

## Персонализация на страницата

- **Фон** основен цвят или качена снимка, мащабирана като cover и адаптирана за мобилни.
- Лого препоръчителна ширина 200 рх, височината се мащабира пропорционално.
- Текст настройка на шрифт, размер и цвят за заглавие и основен текст.

## Обхват на режима

- Изберете "Приложи за целия сайт" или маркирайте отделни страници/публикации.
- След това изберете специфични ресурси (custom post types) и отделно WooCommerce продукти.

## Частен достъп

- Тайният URL със access\_key в GET параметър позволява достъп при активен режим.
- Конфигурирайте продължителността на бисквитката (часове или постоянно).
- Бутон Регенерирай ключ генерира нов ключ и прави стария невалиден.

## Версионен журнал

## 1.9

- Актуализиран Stable tag в readme.txt на 1.9.
- Унифицирани имената на дефинирани константи, функции и опции с префикс TKP\_STOPMODETW\_ за предотвратяване на конфликти, без да засягаме WP-дефинираната константа DONOTCACHEPAGE.
- Подсилена санитизация и валидация на всички входни данни (POST/AJAX) чрез sanitize\_\*(), filter\_input\_array() и absint().

## 1.8

- Коригирано нулиране на списъците със специфични ресурси и продукти при избор на "Приложи за целия сайт".
- Зареждане на всички ресурси и продукти с posts\_per\_page => -1.
- Поправена логика за филтриране на custom post types.
- Уеднаквен текстов домейн stopmodetw.
- Добавена защита от директен достъп (if ( ! defined( 'ABSPATH' ) ) exit;) във всички изпълними файлове и шаблони.
- Премахнати PHP затварящи тагове в includes/ за предотвратяване на "headers already sent" грешки.
- Подобрени CSRF нонси и масивна валидация чрез filter\_input\_array().
- Актуализирани НТТР заглавки за отказ от кеширане при частен достъп.
- Обновен readme.txt с коректен Tested up to: 6.8 и добавен Contributors: todorweb.

1.7

- Добавен dual-list интерфейс за избор на ресурси и продукти.
- Въведен таб "Частен достъп" с опции за бисквитка и регенериране на ключ.

## 1.6

- АЈАХ-бутон за превключване в административната лента.
- Основни настройки за фон, лого и текст в админ панела.

## 1.5

• Първоначална версия с поддръжка на режим "Поддръжка" за целия сайт и избор на страници/публикации.

## Често задавани въпроси (FAQ)

= Какво прави плъгинът StopModeTW? =

StopModeTW позволява бързо превключване между нормален режим и режим "Поддръжка" чрез административна лента или панел, като осигурява персонализирана страница за поддръжка с настройки за фон, лого и текст.

### Как да активирам режима "Поддръжка"?

Режимът може да се активира чрез бутона в административната лента или от настройките в административния панел. При активиране посетителите виждат страница със статус 503, която информира, че сайтът е временно недостъпен.

# Мога ли да ограничавам режима само за определени страници или продукти?

Да – в админ панела можете да изберете конкретни страници, публикации, ресурси или продукти. Ако няма избрани елементи, режимът се прилага за целия сайт.

### Как работи частният достъп?

В таб "Частен достъп" има обновяем таен линк с GET параметър, който позволява на потребители с валиден ключ да достъпят сайта дори при активен режим. Полезно за администратори, клиенти и разработчици за тестове и поддръжка. Можете да генерирате нов ключ по всяко време – старият става невалиден.

### Как мога да регенерирам тайния ключ?

В админ панела има бутон за регенериране на ключа. При натискане се генерира и записва нов ключ в базата данни, а URL-ът се обновява.

#### Какво става, ако потребителят има валиден таен ключ?

Посещението чрез тайния URL задава бисквитка, която пропуска потребителя до сайта без показване на maintenance страницата. Ако бисквитката изтече или бъде изтрита, линкът трябва да се въведе отново.

#### Какво да направя, ако заключено съдържание все още е видно?

Ако ползвате агресивно кеширане, изчистете кеша след инсталация или промяна на режима, за да избегнете показване на кеширано съдържание.

#### Поддържа ли плъгинът WooCommerce?

Да, StopModeTW позволява избор на конкретни продукти от WooCommerce за активен режим.

#### Как StopModeTW използва HTTP 503 за SEO?

При активиране изпраща HTTP 503 със Retry-After заглавие, което информира търсачките, че сайтът е временно недостъпен, без негативен ефект върху SEO.

#### Как влияе StopModeTW на производителността?

Използва вграден в WordPress jQuery и минимален собствен код, което гарантира леко натоварване.

### Лиценз

GPLv2 или по-нова версия → http://www.gnu.org/licenses/gpl-2.0.html

### Поддръжка

За въпроси и докладване на бъгове посетете https://stopmodetw.eu/#contacts